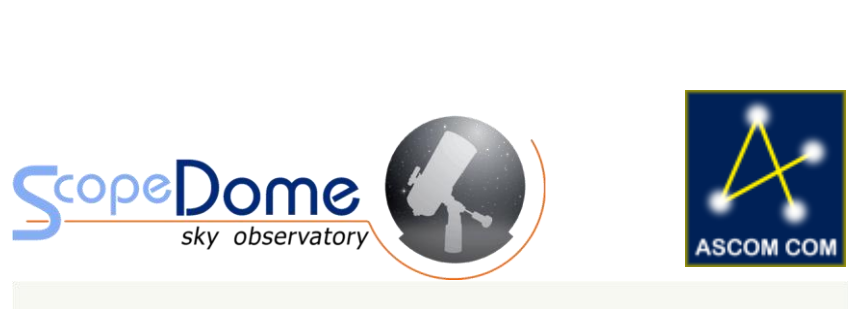

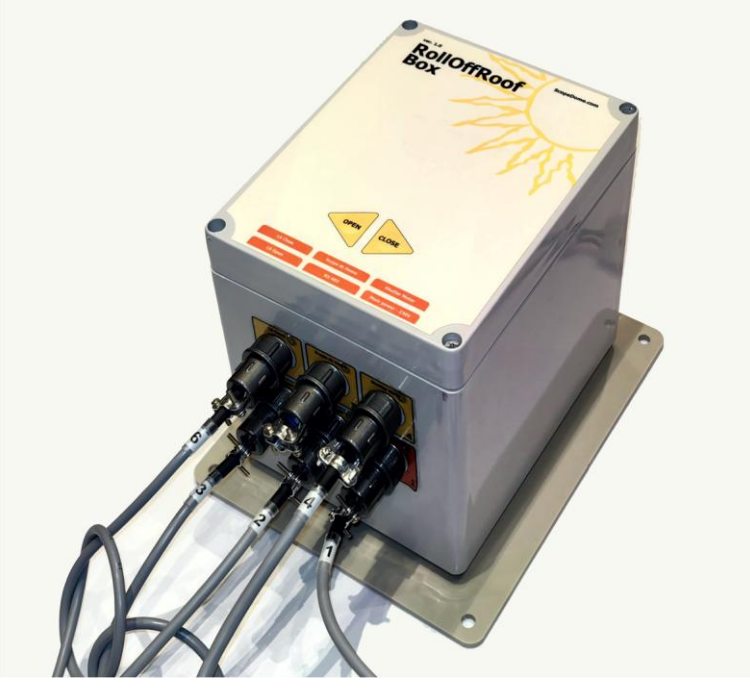

# Roll Off Roof Card

Ver. 1.0.0

#### PODSUMOWANIE

W tym dokumencie znajdziesz najważniejsze informacje o karcie ScopeDome RollOffRoof i dedykowanym do niej oprogramowaniu.

## Przeznaczenie karty ScopeDome ROR RS485

Karta ScopeDome ROR RS 485 służy do sterowania silnikiem otwierającym i zamykającym dach obserwatorium typu RollOfRoof. Pozwala ona na sterowanie trójfazowymi sinikami 230VAC (takimi samymi jakich używamy w kopułach ScopeDome). Wyposażona jest w sensory otwarcia i zamknięcia dachu oraz wejście do sensora parkowania teleskopu.

Sensor parkowania teleskopu blokuje zamykanie dachu. Jego podłączenie nie jest wymagane dla prawidłowego działania oprogramowania.

Dachem można sterować ręcznie poprzez przyciski Open/Close na karcie lub z poziomu komputera poprzez ScopeDome ROR driver.

Do jednej karty można podłączyć równolegle dwa silniki o maksymalnej mocy 120W lub jeden o mocy do 400W.

Driver sterujący kartą obsługuje jednocześnie trzy podłączone do niego karty ROR RS485. Pozwala to na automatyzację obserwatoriów, które mają trzy oddzielne sekcje dachu wymagające otwierania w określonej kolejności.

## Parametry techniczne

- protokół komunikacji: RS485
- Sterowanie: port USB
- Zasilanie: 230V AC
- pobór mocy 400W (w momencie włączenia silnika)
- pobór mocy w trybie stand By 10W
- maksymalna moc silnika: 400W
- wymiary: 170 x 140 x 135 mm (bez złącz i płyty mocującej)
- masa: 2 kg

- driver kompatybilny z systemem Windows 7, 8, 10 (32 i 64 bit) oraz ASCOM 7.0.2 dla systemu Windows

- maksymalna długość przewodu łączącego kartę z komputerem to 1500m (standard RS485)

## Lista podzespołów dostarczanych wraz z kartą

- Karta RollOffRoof Box
- konwerter USB do RS485
- 2x wyłącznik krańcowy wraz z kablami
- wszystkie złącza i przewody niezbędne do podłączenia karty do silnika i komputera PC

## Lista wejść i wyjść karty

- 1. wejście zasilania 230VAC
- 2. wejście do komunikacji z komputerem protokół RS485
- 3. wejście sensora i ogranicznika ruchu otwarcia dachu
- 4. wejście sensora i ogranicznika ruchu zamknięcia dachu
- 5. wejście sensora ScopeAt Home
- 6. wyjście silnika 230V 3 phase.

# Schemat podłączenia karty

#### Schemat dla typowego obserwatorium ROR z jedną sekcją dachu

Jeśli sami podłączacie konwerter USB/RS485 to należy zwrócić uwagę na podłączenie przewodów A+ i B-. Przewód B- ma kolor brązowy. Należy taż prawidłowo skonfigurować prędkość portu szeregowego i dostosować go do zaprogramowanej w falowniku prędkości transmisji.

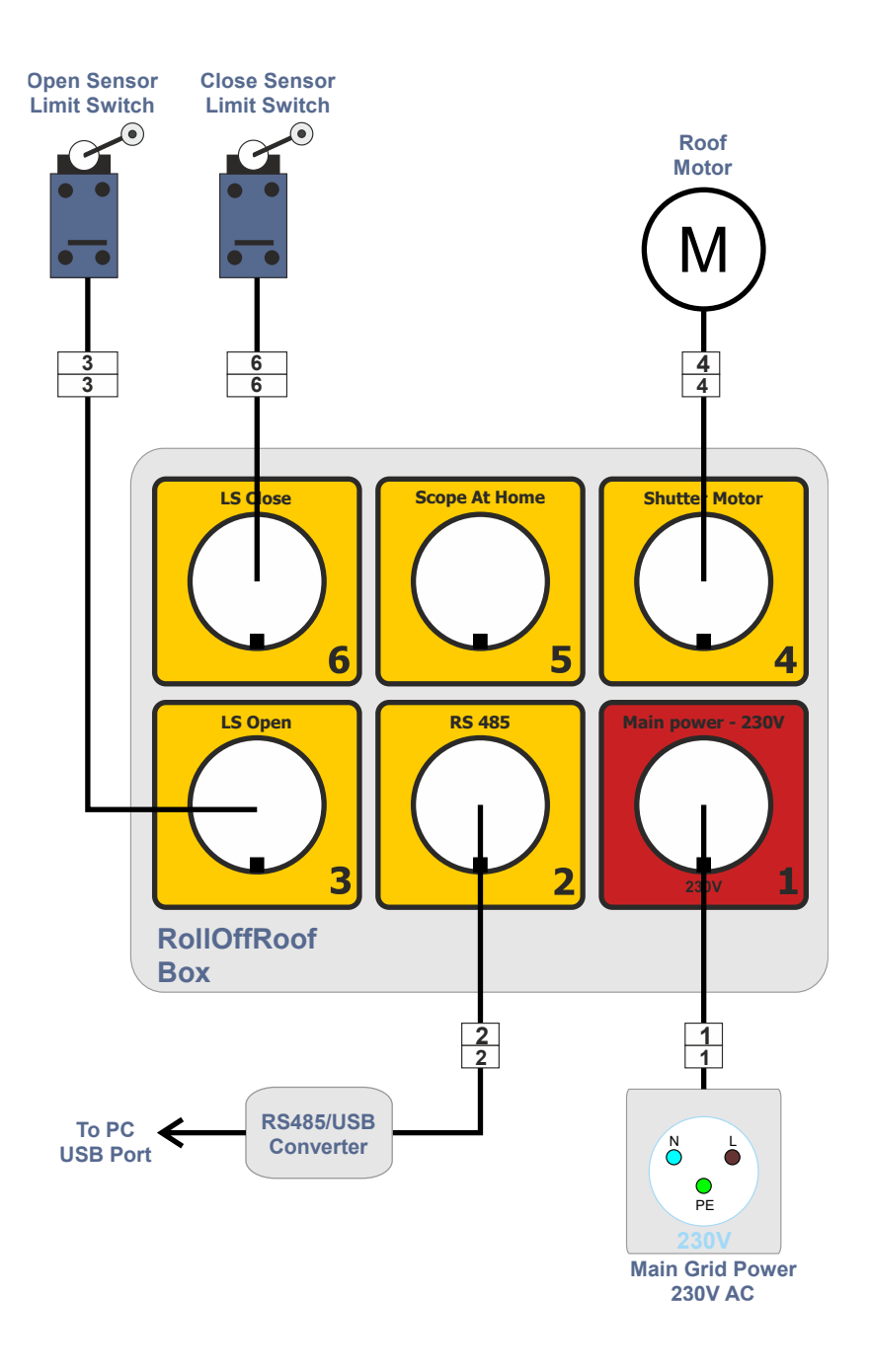

### Schemat dla dwóch i więcej sekcji dachu

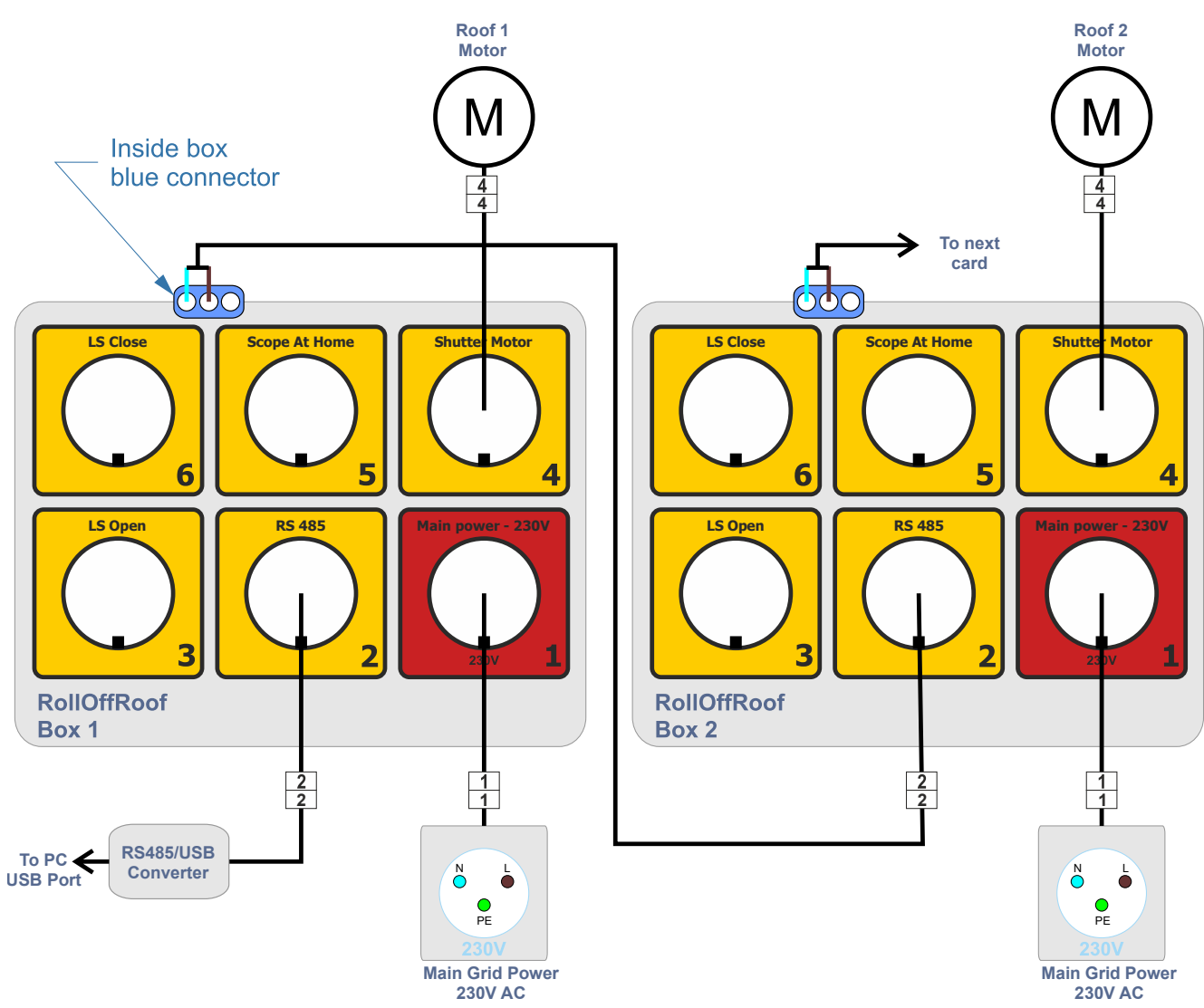

#### Schemat dla sensora Park teleskopu

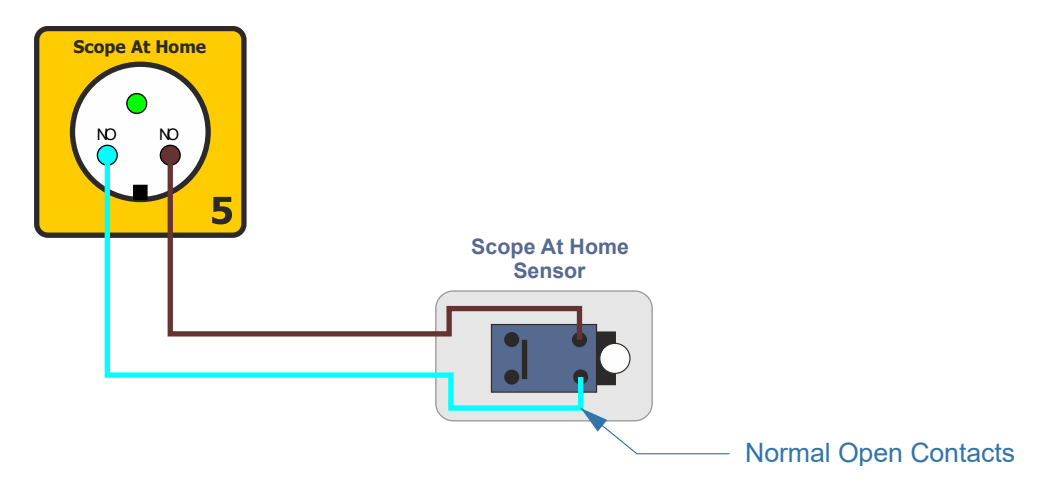

## Schemat pinów karty

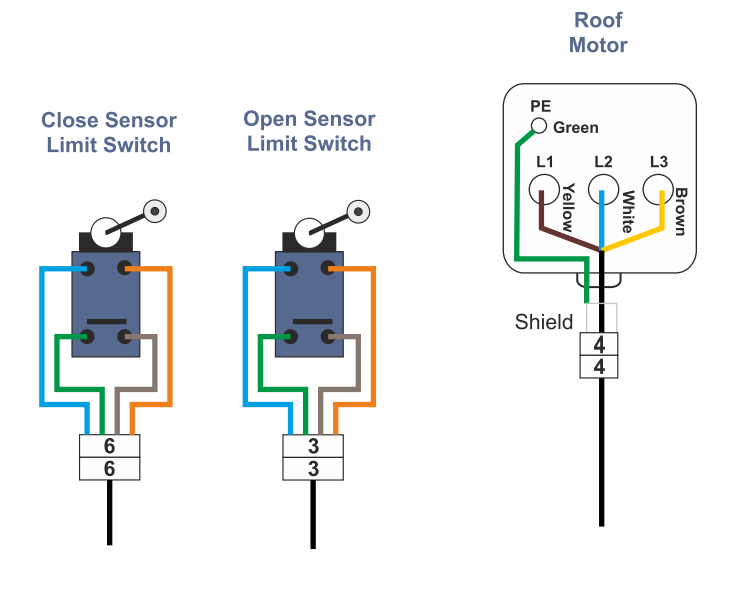

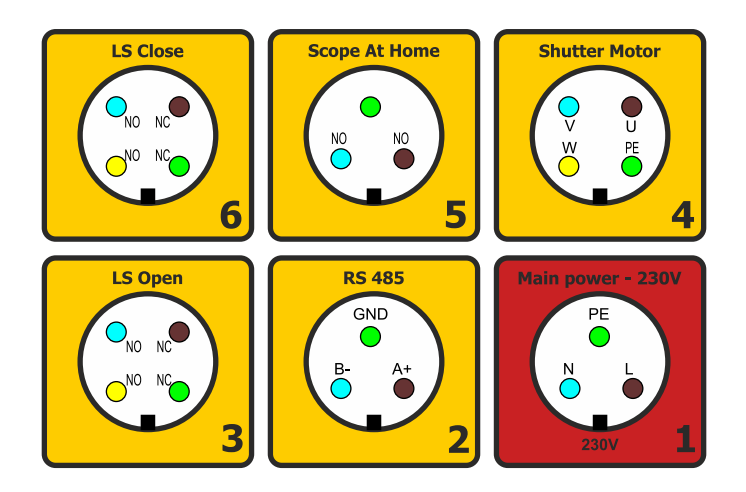

# Driver ScopeDome ROR RS485

Oprogramowanie można pobrać z naszej strony WWW – link do drivera jest dostępny w menu Download.

Działanie drivera jest bardzo proste. Pozwala on jedynie na otwarcie, zamknięcie lub zatrzymania dachu. Dzięki cyklicznym odczytom stanu karty znamy stan sensorów otwarcia i zamknięcia dachu i silnika.

Przycisk "Start Test" uruchamia procedurę cyklicznego otwierania i zamykania dachu – przydatną podczas testów silników.

| RollOffRoof                       |                              | ×    | RollOffRoof                                                                                                    |                                                                                                    | ×                                                                                 |
|-----------------------------------|------------------------------|------|----------------------------------------------------------------------------------------------------|----------------------------------------------------------------------------------------------------|-----------------------------------------------------------------------------------|
| Commands<br>Open<br>Stop<br>Close | Status  S2 S1 REV FWD Stoped | RUN  | Commands<br>Open<br>Stop<br>Close                                                                                                    | Status S2 S1 REV                                                                                                    | / FWD RUN                                                                         |
| Exit                              | Setup Discon                 | nect | Exit<br>2025.01.04 18:35:19   W<br>2025.01.04 18:35:18   W<br>2025.01.04 18:35:18   W<br>2025.01.04 18:35:18   W<br>2025.01.04 18:35:17   W<br>2025.01.04 18:35:17   W<br>2025.01.04 18:35:17   W<br>2025.01.04 18:35:17   op<br>2025.01.04 18:35:14   W<br>2025.01.04 18:35:14   W<br>2025.01.04 18:35:13   W<br>2025.01.04 18:35:13   W<br>2025.01.04 18:35:13   W<br>2025.01.04 18:35:13   W<br>2025.01.04 18:35:12   W | Setup<br>ait   sensorOpen  0<br>ait   sensorOpen  0<br>ait   roofOpening  0<br>ait   motorRuning  0<br>ait_for_sensor_open<br>ait_for_opening: 1   1<br>ait_for_motor_runing<br>en: 1<br>pp: 1<br>ait   sensorOpen  0<br>ait   sensorOpen  0<br>ait   sensorOpen  0<br>ait   sensorOpen  0<br>ait   sensorOpen  0<br>ait   sensorOpen  0<br>ait   sensorOpen  0 | Disconnect 0,31 0,00 0,00 0,00 0,00 0,00 0,01 15 3 g:113 5,26 4,95 4,64 4,33 4,02 |
| Start<br>Test                     |                              |      | Start<br>Test                                                                                                    |                                                                                                    |                                                                                   |

#### Uwaga:

Pod ASCOM driver działa od wersji platformy 7.0.2.

Nie można jednocześnie uruchamiać drivera ROR pod platformą ASCOM i wersji EXE bezpośrednio w systemie Windows. Spowoduje to konflikt na poziomie odwołania się obu programów do jednego portu COM w komputerze.

| RollOffRoof                                                                                                    |                                                                                                    | ×                        | RollOffRoof                                                                                                    |                        |                                                                                |                                     |                                       | × |
|----------------------------------------------------------------------------------------------------|----------------------------------------------------------------------------------------------------|--------------------------|----------------------------------------------------------------------------------------------------|------------------------|--------------------------------------------------------------------------------|-------------------------------------|---------------------------------------|---|
| Commands<br>Open<br>Stop<br>Close<br>Exit<br>2025.01.04 18:35:53   Wa<br>2025.01.04 18:35:52   Wa<br>2025.01.04 18:35:52   Wa<br>2025.01.04 18:35:52   Wa<br>2025.01.04 18:35:52   Wa<br>2025.01.04 18:35:52   wai<br>2025.01.04 18:35:51   clos<br>2025.01.04 18:35:52   wai<br>2025.01.04 18:35:52   wai<br>2025.01.04 18:35:52   Wa<br>2025.01.04 18:35:23   Wa<br>2025.01.04 18:35:23   Wa<br>2025.01.04 18:35:23   Wa<br>2025.01.04 18:35:23   Wa<br>2025.01.04 18:35:23   Wa<br>2025.01.04 18:35:23   Wa<br>2025.01.04 18:35:23   Wa | Status Status S2 S1 REV F<br>S2 S1 REV F<br>Closing Dis<br>Setup Dis<br>it   sensorClose  00,00<br>it   roofClosing  00,00<br>it   roofClosing  00,00<br>it   motorRuning  00,00<br>it   motorRuning  00,00<br>it   sensorClose:1  <br>t_for_closing:1   3<br>t_for_motor_runing:1  <br>se:1<br>c:1<br>it   sensorOpen  05,28<br>it   sensorOpen  05,28<br>it   sensorOpen  04,96<br>it   sensorOpen  04,95<br>it   sensorOpen  04,04<br>it   sensorOpen  04,04 | FWD RUN FWD RUN Sconnect | Commands<br>Open<br>Stop<br>Close<br>Exit<br>2025.01.04 18:36:24<br>2025.01.04 18:36:24<br>2025.01.04 18:36:24 | 4   invert<br>2   Comf | Status<br>S2 S1<br>SCIOS<br>Setup<br>ter_control<br>hected to ir<br>Port Opene | e<br>I_by_ten<br>verter:<br>ed: COM | FWD<br>Disconr<br>minal:1<br>1<br>113 |   |
| Start<br>Test                                                                                                    |                                                                                                    |                          | Start<br>Test                                                                                                  |                        |                                                                                |                                     |                                       |   |

#### Okno drivera można zmniejszać:

| RollOffRoof              | ×                                 | 🚯 RollOffRo 🗙            |
|--------------------------|-----------------------------------|--------------------------|
| Commands<br>Open<br>Stop | Status - V V<br>S2 S1 REV FWD RUN | Commands<br>Open<br>Stop |
| Close                    | Stoped                            | Close                    |
| Exit                     | Setup Disconnect                  | Exit                     |

## Konfiguracja drivera

Wybierz odpowiedni numer portu COM do którego jest podłączona karta ScopeDome ROR. Następnie wybierz odpowiednią dla portu COM i inwertera wewnątrz karty prędkość transmisji. Standardowo będzie to 9600 lub 38400 – im większa prędkość transmisji (Baud Rate) tym przewód łączący kartę z komputerem musi być krótszy. Prosimy pamiętać, że zmiana prędkości transmisji wymaga przeprogramowania falownika wewnątrz karty. Jeśli zamierzasz używać więcej niż jedna kartę ScopeDome ROR należy w nich ustawić adresy ModBus odpowiednio na 1, 2 lub 3.

| SD ROR Setup        |              | ×  |
|---------------------|--------------|----|
| Trace on            | Version: 7.0 |    |
| Comm Port           | COM13 ~      |    |
| Select Baud Rate    | 9600 ~       |    |
| Motor Start Time    | 5            | s  |
| Max Open/Close Time | 30 🜲         | s  |
| Loop Pause          | 121          | ms |
| 🗹 Roof 1 is Active  | Cancel       |    |
| Roof 2 is Active    |              |    |
| Roof 3 is Active    | ASCOM        |    |

Parametr Motor Start Time – służy do zatrzymania silnika po wybranym czasie w przypadku gdy oprogramowanie nie wykryje że silnik zaczął się obracać.

Parametr Open/Close Time określa maksymalny czas otwierania lub zamykania dachu – po tym czasie silnik zostanie zatrzymany – o ile wcześniej nie zostanie zatrzymany na podstawie stanu wyłączników krańcowych.

Parametr Loop Pause – określa interwał w jakim odczytywany jest stan inwertera sterującego silnikiem.

Przełączniki (CheckBox): "Roof 1 is Active", "Roof 2 is Active", "Roof 3 is Active" – określają iloma kartami ma sterować program.

Każda operacja Open lub Close będzie otwierała i zamykała dachy w kolejności: dla Open Roof: 1, 2, 3 dla Close Roof : 3, 2, 1

# Konfiguracja drivera ScopeDome ROR dla platformy ASCOM 7.0.2

- 1. uruchom program ASCOM Device Hub.
- 2. wybierz z menu opcję Tools>Setup
- 3. przejdź do zakładki Dome Setup
- 4. naciśnij przycisk Dome Device > Chose otworzy się okno wyboru drivera kopuły
- 5. z listy wyboru wybierz "ScopeDome ROR"
- 6. naciśnij przycisk Properties otworzy się okno konfiguracji drivera
- 7. wybierz numer portu COM i prędkość transmisji
- 8, Zatwierdź zmiany we wszystkich okienkach.

| 餐 ASCOM Device                        | e Hub                                                                    |                   | —     | × |
|---------------------------------------|--------------------------------------------------------------------------|-------------------|-------|---|
| ile Tools Help                        |                                                                          |                   |       |   |
| Telescope D                           | ome Focuser                                                              |                   |       |   |
| Connect<br>Telescope AS               | COM.Simulator.Telescope                                                  | Castie Descertion |       |   |
| Talassana Stat                        | Iracking Rates Capabilities                                              | Static Properties |       |   |
| Not C                                 | onnected                                                                 |                   |       |   |
| Tracking                              |                                                                          | Meri              | dian  |   |
|                                       | P                                                                        | drk II            |       |   |
| evice Hub Applic                      | ation and Driver Setup                                                   | dik H             |       |   |
| evice Hub Applic                      | ation and Driver Setup                                                   |                   |       |   |
| Device Hub Applic                     | ation and Driver Setup                                                   | Setup Focuser     | Setup |   |
| Device Hub Applic                     | ation and Driver Setup<br>Telescope Setup Dome<br>Dome Device            | Setup Focuser     | Setup |   |
| Device Hub Applic<br>Device Hub Setup | ation and Driver Setup Telescope Setup Dome Dome Device Cho ASCOM.ScopeD | Setup Focuser     | Setup |   |
| Device Hub Applic<br>Device Hub Setup | ation and Driver Setup Telescope Setup Dome Dome Device Cho ASCOM.ScopeD | Setup Focuser     | Setup |   |

|                                                                                                    | SD ROR Setup        |              | ×  |
|----------------------------------------------------------------------------------------------------|---------------------|--------------|----|
|                                                                                                    | 🗹 Trace on          | Version: 7.0 |    |
| ASCOM Telescope Chooser X                                                                                                    | Comm Port           | COM13 ~      |    |
| Trace Alpaca                                                                                                    | Select Baud Rate    | 9600 ~       |    |
| Select the type of telescope you have, then be sure to click the<br>Properties button to configure the driver for your telescope. | Motor Start Time    | 5            | s  |
|                                                                                                    | Max Open/Close Time | 30 🜲         | s  |
|                                                                                                    | Loop Pause          | 121 🜲        | ms |
| Click the logo to learn more OK                                                                                                   | 🗹 Roof 1 is Active  | Cancel       |    |
| about ASCOM, a set of<br>standards for inter-operation of                                                                         | Roof 2 is Active    |              |    |
| ASCOM astronomy software.                                                                                                    | Roof 3 is Active    | ASCOM        |    |

Str: 9